## <u>การใช้รหัสคิวอาร์ (QR Code)</u> <u>สำหรับดาวน์โหลดรายงานประจำปี 2566</u>

ตลาดหลักทรัพย์แห่งประเทศไทย โดยบริษัทศูนย์รับฝากหลักทรัพย์ (ประเทศไทย) จำกัด ในฐานะนายทะเบียน หลักทรัพย์ได้พัฒนาระบบเพื่อให้บริษัทจดทะเบียนในตลาดหลักทรัพย์ฯ ส่งเอกสารการประชุมผู้ถือหุ้นและรายงานประจำปี ในรูปแบบอิเล็กทรอนิกส์ผ่านรหัสคิวอาร์ (QR Code) ให้ผู้ถือหุ้นสามารถเรียกดูข้อมูลได้อย่างสะดวกและรวดเร็ว

ผู้ถือหุ้นสามารถดาวน์โหลดข้อมูลผ่าน QR Code (ตามที่ปรากฏในสิ่งที่ส่งมาด้วยลำดับที่ 1) ตามขั้นตอนต่อไปนี้

## สำหรับระบบ iOS (iOS 11 ขึ้นไป)

- 1. เปิดกล้อง (Camera) บนมือถือ
- 2. สแกน (หันกล้องถ่ายรูปบนมือถือส่องไป) ที่ QR Code
- 3. หน้าจอจะมีข้อความ (Notification) ขึ้นมาด้านบน ให้กดที่ข้อความนั้น เพื่อดูข้อมูลประกอบการประชุม

<u>หมายเหตุ</u> : กรณีที่ไม่มีข้อความ (Notification) บนมือถือ ผู้ถือหุ้นสามารถสแกน QR Code จากแอปพลิเคชัน (Application) อื่น ๆ เช่น QR CODE READER, Facebook และ Line เป็นต้น

## สำหรับระบบ Android

- เปิดแอปพลิเคชัน QR CODE READER, Facebook หรือ Line
  ขั้นตอนการสแกน QR Code ผ่าน Line
  - → เข้าไปใน Line แล้วเลือก add friend (เพิ่มเพื่อน) → เลือก QR Code → สแกน QR Code
- 2. สแกน QR Code เพื่อดูข้อมูลประกอบการประชุม